## Set the NTP server

1. Open IE browser.Enter camera IP and login in camera

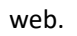

| 🛚 Login X +                             | V                  | - 0 ×   |
|-----------------------------------------|--------------------|---------|
| ← → C ▲ 不安全 192.168.1.110               | 12 I               | - 🛛 🔺 i |
| 😵 Warehouse System 👖 DOWNLOAD EU P 🧧 進亡 |                    |         |
|                                         |                    |         |
|                                         |                    |         |
|                                         |                    |         |
|                                         |                    |         |
|                                         |                    |         |
|                                         |                    |         |
|                                         |                    |         |
|                                         |                    |         |
|                                         |                    |         |
|                                         | P Camera Web Login |         |
|                                         |                    |         |
|                                         | 2 Username         |         |
|                                         |                    |         |
|                                         | P Passeand         |         |
|                                         | anguage: English v |         |
|                                         | taile              |         |
|                                         | Login              |         |
|                                         |                    |         |
|                                         |                    |         |
|                                         |                    |         |
|                                         |                    |         |
|                                         |                    |         |
|                                         |                    |         |
|                                         |                    |         |
|                                         |                    |         |
|                                         |                    |         |
|                                         |                    |         |
|                                         |                    |         |
|                                         |                    |         |

2. Click "Configuration-System-Date & Time-Update Method-NTP" .

| Configuration        | x +                                                             |               | v -    | - o ×                                   |
|----------------------|-----------------------------------------------------------------|---------------|--------|-----------------------------------------|
| ← → C ▲ 不安的          | 1 92.168.1.110                                                  |               | o• @ ☆ | <b>D 2</b> 1                            |
| 😵 Warehouse System 🚺 | DOWNLOAD EU P 🦲 🕸 **                                            |               |        |                                         |
|                      | Live Playback 1                                                 | Configuration | Alarm  | Logout                                  |
|                      | Date & Time                                                     |               |        |                                         |
| Camera               | Update Method d Manual V                                        |               |        |                                         |
| Network              | Teme Zone GMT+08.00 V<br>Counted Tone 2018 01 01 02 50 P* Count |               |        |                                         |
| "" Event             | Intelle DST                                                     |               |        |                                         |
| 🖒 Storage            |                                                                 |               |        |                                         |
| System 2             |                                                                 |               |        |                                         |
| Users Manager        |                                                                 |               |        |                                         |
| Device Language      |                                                                 |               |        |                                         |
| Factory Reset        |                                                                 |               |        |                                         |
| Reboot               |                                                                 |               |        | l i                                     |
| Auto Maintain        |                                                                 |               |        | l i i i i i i i i i i i i i i i i i i i |
| Upgrade              |                                                                 |               |        |                                         |
| (i) Information      |                                                                 |               |        |                                         |
|                      |                                                                 |               |        | l i                                     |
|                      |                                                                 |               |        | l i                                     |
|                      |                                                                 |               |        | l i                                     |
|                      |                                                                 |               |        | l i                                     |
|                      |                                                                 |               |        | l i                                     |
|                      |                                                                 |               |        | l i                                     |
|                      |                                                                 |               |        | l i                                     |
|                      |                                                                 |               |        | l i                                     |
|                      |                                                                 |               |        |                                         |
|                      |                                                                 |               |        |                                         |
|                      |                                                                 |               |        |                                         |
|                      |                                                                 |               |        |                                         |
|                      |                                                                 |               |        |                                         |

| Configuration        | × +               |                             |   |
|----------------------|-------------------|-----------------------------|---|
| ← → C ▲ 不安的          | 全   192.168.1.110 |                             |   |
| 😵 Warehouse System 🚺 | DOWNLOAD EU P     |                             |   |
|                      |                   | Live Playback               | G |
|                      | Date & Time       |                             |   |
| Camera               | Update Method     | NTP 🗸                       |   |
| Retwork              | Time Zone         | GMT+08:00 ¥                 |   |
|                      | NTP Server        | ntp1.aliyun.com 🖌           |   |
| "[_]" Event          | Port              | 123 (1~65535)               |   |
| C Storage            | Update Period     | 60 Minutes (1~16666)        |   |
| 📃 System             | Enable DST        | 2022 - 00 - 10 14 1 00 1 10 |   |
| Users Manage         |                   |                             |   |
| Device Language      |                   | Reset Defaults Refresh Save |   |
| Date & Time          |                   |                             |   |
| Factory Reset        |                   |                             |   |
| Reboot               |                   |                             |   |
| Auto Maintain        |                   |                             |   |
| Upgrade              |                   |                             |   |
| (i) Information      |                   |                             |   |
|                      |                   |                             |   |
|                      |                   |                             |   |
|                      |                   |                             |   |
|                      |                   |                             |   |
|                      |                   |                             |   |
|                      |                   |                             |   |
|                      |                   |                             |   |
|                      |                   |                             |   |
|                      |                   |                             |   |

- ① Modify the "Time Zone".
- ② Enter "NTP Server".
- ③ Port default 123.
- ④ Update Period default 60 minutes.
- (5) Click "save" to apply.